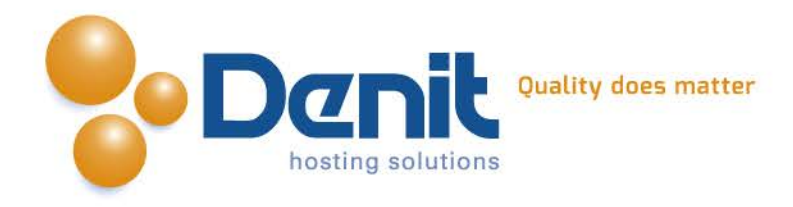

## Denit Handleiding CSR genereren op een Linux besturingssysteem.

Deze handleiding beschrijft de stappen om een CSR te genereren voor een SSL certificaat op een Linux besturingssysteem.

Versie 1.1

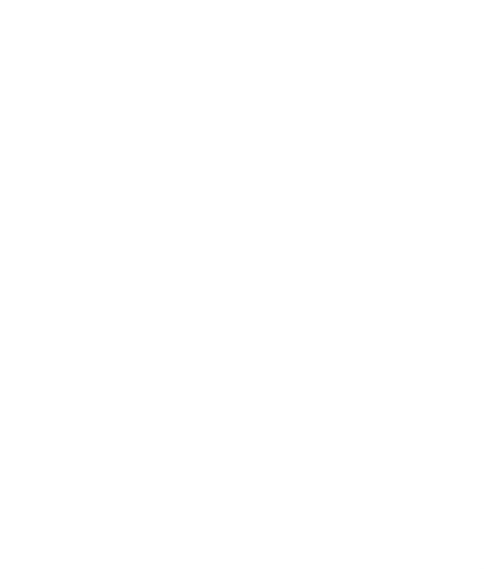

Denit Hosting Solutions Kabelweg 21 1014 BA Amsterdam T +31 (0)20 337 1801 F +31 (0)20 337 1802 www.denit.nl

ABN AMRO 56.02.97.351 BIC/ Swift ABNANL2A IBAN NL40ABNA0560297351 BTW NL 8234.94.068.8.01 KvK 34.19.12.83

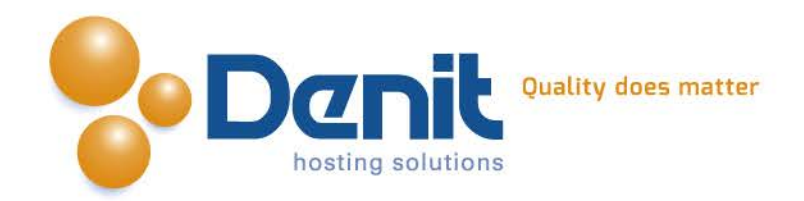

## 1)

Voor het genereren van de CSR dient u in te loggen op de server via SSH.

We raden aan binnen de root een map aan te maken om daar de CSR in te plaatsen. Wanneer u in de root bent kunt u met het commando "mkdir mapnaam" een map aanmaken.

Ga vervolgens naar deze map.

2)

Voer het volgende commando uit:

openssl req -nodes -newkey rsa:2048 -keyout www\_domeinnaam\_ext.key -out www\_domeinnaam\_ext.csr

Waarbij www\_domeinnaam\_ext wordt vervangen door de domeinnaam waar u een certificaat voor wilt genereren.

Dit commando genereert een private key en zal u direct vragen stellen voor de CSR.

3)

## Hieronder vindt u een voorbeeld:

Generating a 2048 bit RSA private key

writing new private key to 'www\_domeinnaam\_ext.key'
You are about to be asked to enter information that will be incorporated into your certificate request.
What you are about to enter is what is called a Distinguished Name or a DN.
There are quite a few fields but you can leave some blank
For some fields there will be a default value,
If you enter '.', the field will be left blank.
Country Name (2 letter code) [GB]:NL
State or Province Name (full name) [Berkshire]:Noord Holland
Locality Name (eg, city) [Newbury]:Amsterdam
Organization Name (eg, section) []:
Common Name (eg, your name or your server's hostname) []:www.domeinnaam.ext

Please enter the following 'extra' attributes to be sent with your certificate request A challenge password []: An optional company name []:

Let op!: Als u ervoor kiest om een wachtwoord op uw SSL te zetten, dient u dit wachtwoord bij elke herstart van de webserver op te geven. Anders wordt het certificaat niet ingeladen.

Na het invullen van de juiste gegevens, is uw CSR klaar.

Denit Hosting Solutions Kabelweg 21 1014 BA Amsterdam T +31 (0)20 337 1801 F +31 (0)20 337 1802 www.denit.nl ABN AMRO 56.02.97.351 BIC/ Swift ABNANL2A IBAN NL40ABNA0560297351 BTW NL 8234.94.068.8.01 KvK 34.19.12.83

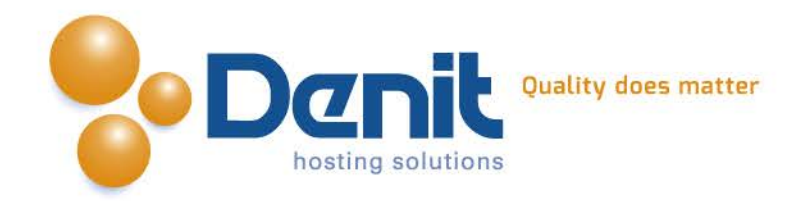

4)

De CSR is nu aangemaakt en opgeslagen in de map die u eerder heeft aangemaakt. U kunt deze nu gebruiken om het SSL certificaat aan te vragen.

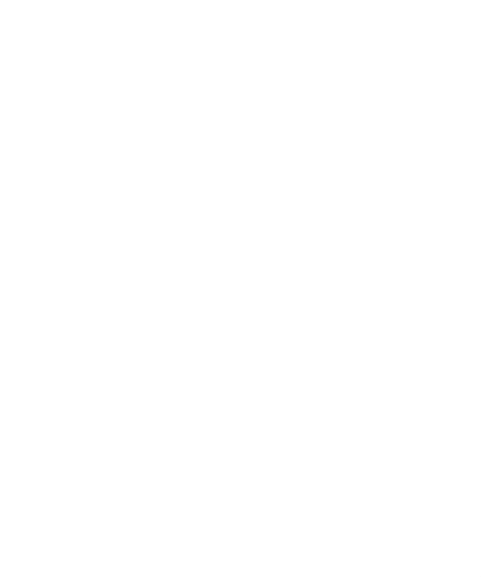

Denit Hosting Solutions Kabelweg 21 1014 BA Amsterdam T +31 (0)20 337 1801 F +31 (0)20 337 1802 www.denit.nl ABN AMRO 56.02.97.351 BIC/ Swift ABNANL2A IBAN NL40ABNA0560297351 BTW NL 8234.94.068.8.01 KvK 34.19.12.83